தொடக்கக் கல்வி இயக்குநர் அவர்களின் செயல்முறைகள், சென்னை–06

Б.б. от обот. 3482/J2/2024, Блот. 23.03.2024

பொருள் : தொடக்கக் கல்வி – 2023 – 2024 ஆம் கல்வி ஆண்டு – அரசு மற்றும் அரசு உதவி பெறும் பள்ளிகளில் 1 முதல் 5 ஆம் வகுப்பிற்கான மூன்றாம் பருவ தொகுத்தறி மதிப்பெண்களை EMIS வலைத்தளத்தில் பதிவு செய்தல் – வழிகாட்டி நெறிமுறைகள் – சார்ந்து.

தொடக்கக் கல்வி – 2023 – 2024 ஆம் கல்வி ஆண்டு – அரசு மற்றும் அரசு உதவி பெறும் பள்ளிகளில் 1 முதல் 5 ஆம் வகுப்பிற்கான மூன்றாம் பருவ தொகுத்தறி மதிப்பெண்களை EMIS வலைத்தளத்தில் பதிவு செய்தல் குறித்து கீழ்காணும் அறிவுரைகள் வழங்கப்படுகிறது.

- இந்த ஆண்டு மூன்றாம் பருவ தொகுத்தறி மதிப்பெண்களை <u>https://emis.tnschools.gov.in/</u> என்னும் வலைத்தளத்தில் உள்ளீட வேண்டும்.
- 2. விடைத்தாட்களை திருத்திய பின்னர் தொகுத்தறி மதிப்பெண்களை (60 மதிப்பெண்கள்) பாட வாரியாக உடன் உள்ளீடு செய்யுமாறு அறிவுறுத்தப்படுகிறது. இணைப்பு 1 இல் வழிகாட்டி நெறிமுறைகள் கொடுக்கப்பட்டுள்ளன.
- 3. மதிப்பெண்களை உள்ளீடு செய்யும்போது ஏற்படும் ஐயப்பாடுகளுக்குத் தீர்வு காண 14417 என்ற கட்டணமில்லாத் தொலைபேசி சேவையைப் பயன்படுத்த ஆசிரியர்களுக்கு அறிவுறுத்த வேண்டும்.

மேற்கண்டவாறு அனைத்து அரசு மற்றும் அரசு உதவி பெறும் பள்ளிகளில் உள்ள 1 முதல் 5 ஆம் வகுப்பிறகான மதிப்பெண்களை உள்ளீடு செய்ய உரிய நடவடிக்கை மேற்கொள்ளுமாறு அனைத்து மாவட்ட கல்வி அலுவலர்கள் (தொடக்கக் கல்வி) கேட்டுக்கொள்ளப்படுகிறார்கள்.

தொடக்கக் கல்லி 出山齿(西西古

இணைப்பு: வழிகாட்டு நெறிமுறைகள் பெறுநர்

- 1. அணைத்து மாவட்டக் கல்வி அலுவலர்கள் (தொடக்கக் கல்வி )
- 2. அனைத்து வட்டார**ட் கீல் வி அலுவலர்கள்** (தொடக்கக் கல்வி அலுவலர்கள் வாயிலாக)

## இணைப்பு - 1

<u>வழிகாட்டு நெறிமுறைகள் -</u> மூன்றாம் பருவ தொகுத்தறி மதிப்பெண்களை EMIS வலைத்தளத்தில் பதிவு செய்வது

#### <u>User Manual:</u>

**STEP 1:** Log in to the EMIS website using the Teacher login by entering the Username and Password.

| Educational Managem<br>System | ent Information        |
|-------------------------------|------------------------|
| User Name *                   |                        |
| 20374491                      |                        |
| Password *                    |                        |
| •••••                         | $\odot$                |
| Login Forgot F                | Password<br>Ogmail.com |

**STEP 2:** After successfully login click on "Activity" on top.

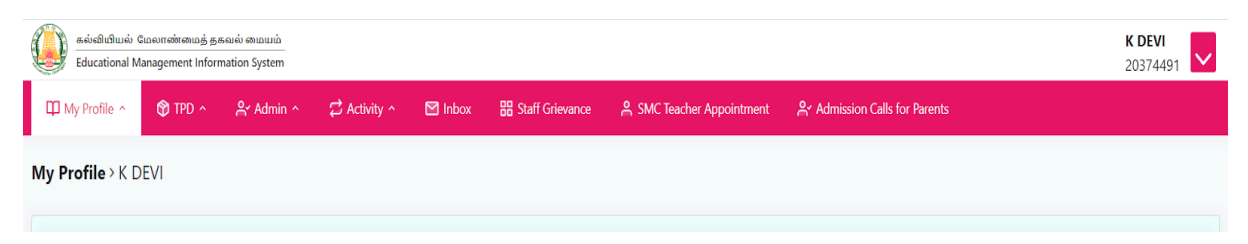

**STEP 3:** Under the "Activity" menu I Click on the submenu" Mark Entry I-X"

| နှစ်၏၏၏ພະຍິ Guokinൽത്തവള് தகவல் തഥവവ്<br>Educational Management Information System |                                  |         |                   |                         |                                                        | K DEVI<br>20374491 |
|------------------------------------------------------------------------------------|----------------------------------|---------|-------------------|-------------------------|--------------------------------------------------------|--------------------|
| 印 My Profile ^ 🏾 🍞 TPD ^ 🔗 Admin ^                                                 | 🛱 Activity ~                     | ∑ Inbox | B Staff Grievance | SMC Teacher Appointment | $ m \ref{eq: constraints}$ Admission Calls for Parents |                    |
| <b>Vy Profile</b> > K DEVI                                                         | Academic Scores • Mark Entry I - | x       |                   |                         |                                                        |                    |
|                                                                                    | Clubs<br>• Clubs                 |         | Persona           | Information             |                                                        |                    |
|                                                                                    | CWSN                             | VI      |                   |                         | Name of the Staff<br>ക കേഖി                            |                    |

# **<u>STEP 4</u>**: After clicking the "Mark Entry I-X", a window appears with Academic year, Class, Section & Exam Type, as shown below

| கல்வியியல் மேலாண்மைத்<br>Educational Management Infe | தகவல் மையம்<br>ormation System |              |           |                   |                           |                             |         | Customize and control Google C<br>K DEVI<br>20374491 |  |
|------------------------------------------------------|--------------------------------|--------------|-----------|-------------------|---------------------------|-----------------------------|---------|------------------------------------------------------|--|
| 🖽 My Profile ^ 🛛 🌍 TPD ^                             | പ്പ് Admin ^                   | 🛱 Activity ^ | 🗹 Inbox   | 🔡 Staff Grievance | A SMC Teacher Appointment | Admission Calls for Parents |         |                                                      |  |
| Student > Academic Score:                            | s                              |              |           |                   |                           |                             |         |                                                      |  |
| Academic Year *                                      | Class *                        |              | Section * |                   | Exam Type *               |                             |         |                                                      |  |
| 2023-24                                              | Class                          | ~            | Section   | ~                 | Exam Type X               | ✓ Submit                    |         |                                                      |  |
|                                                      | ⊗ Class is                     | required     |           |                   |                           |                             |         |                                                      |  |
|                                                      |                                |              |           |                   |                           |                             |         |                                                      |  |
| ▲ *Note : If the student i                           | s absent put 'A'               |              |           |                   |                           |                             |         | Search keyword                                       |  |
| EMIS ID Name                                         | Tamil /                        | Language     |           | English           | Mathematics               | Total Marks                 | Remarks | Action                                               |  |
|                                                      |                                |              |           |                   |                           |                             |         |                                                      |  |

### <u>STEP 5:</u>

- Select "Academic Year" as 2023-24
- Select "Class" as the corresponding class (I, II, III, IV, or V)
- Select "Section" as the corresponding section
- Select "Exam Type" as Annual Exam

Click "SUBMIT" \_

| Educational Management In                                                                                           | ormation System                                                |              |           |                 |                                                          |                                |         | 2037449                   |
|----------------------------------------------------------------------------------------------------|----------------------------------------------------------------|--------------|-----------|-----------------|----------------------------------------------------------|--------------------------------|---------|---------------------------|
| My Profile ^ 🔭 TPD ^                                                                                                | 음 Admin ^                                                      | 🛱 Activity ^ | Minbox 🔡  | Staff Grievance | SMC Teacher Appointment                                  | Admission Calls for Parents    |         |                           |
| ent > Academic Score                                                                                                | s                                                              |              |           |                 |                                                          |                                |         |                           |
| ademic Year *                                                                                                    | Class *                                                        |              | Section * |                 | Exam Type *                                              |                                |         |                           |
| 023-24                                                                                                    | Class                                                          | ~            | Section   | ~               | Exam Type X                                              | ✓ Submit                       |         |                           |
|                                                                                                    | IV                                                             |              |           |                 |                                                          |                                |         |                           |
|                                                                                                    | v                                                              |              |           |                 |                                                          |                                |         |                           |
| ▲ *Note : If the student                                                                                            | is absent put 'A'                                              |              |           |                 |                                                          |                                |         | Search keyword            |
| AIS ID Name                                                                                                    | Tamil /                                                        | / Language   | Er        | nglish          | Mathematics                                              | Total Marks                    | Remarks | Action                    |
|                                                                                                    |                                                                |              |           |                 |                                                          |                                |         |                           |
|                                                                                                    |                                                                |              |           | « « «           | > »                                                      |                                |         |                           |
|                                                                                                    |                                                                |              |           |                 |                                                          |                                |         |                           |
| கல்வியியல் மேலாண்மை<br>Educational Management Ir                                                                    | த் தகவல் மையம்<br>Iformation System                            |              |           |                 |                                                          |                                |         | <b>K DEVI</b><br>20374491 |
| My Profile A 🕥 TPD -                                                                                                | Admin_^                                                        | 🛱 Activity ^ | ⊠ Inbox 🔡 | Staff Grievance | 음 SMC Teacher Appointment                                | Admission Calls for Parents    |         |                           |
| lent \ Acadomic Scor                                                                                                |                                                                |              |           |                 |                                                          |                                |         |                           |
| ient > Academic Scon                                                                                                | 15                                                             |              |           |                 |                                                          |                                |         |                           |
| cademic Year *                                                                                                    | Class *                                                        |              | Section * |                 | Exam Type *                                              |                                |         |                           |
| 2023-24                                                                                                    | IV                                                             | × ~          | Section   | ~               | Exam Type                                                | ✓ Submit                       |         |                           |
|                                                                                                    |                                                                |              | A         |                 | S Exam Type is require                                   | ed                             |         |                           |
|                                                                                                    |                                                                |              |           |                 |                                                          |                                |         |                           |
| ${ig \Delta}$ *Note : If the student                                                                                | is absent put 'A'                                              |              |           |                 |                                                          |                                |         | Search keyword            |
| MIS ID Nam                                                                                                    | e Tamil ,                                                      | / Language   | E         | nglish          | Mathematics                                              | Total Marks                    | Remarks | Action                    |
|                                                                                                    |                                                                |              |           |                 |                                                          |                                |         |                           |
|                                                                                                    |                                                                |              |           | « «             | () (»)                                                   |                                |         |                           |
|                                                                                                    |                                                                |              |           |                 |                                                          |                                |         |                           |
| கல்வியியல் மேலாண்மை                                                                                                 | 5 தகவல் மையம்                                                  |              |           |                 |                                                          |                                |         | K DEVI                    |
| Educational Management In                                                                                           | formation System                                               | C Activity a | M labox 🖽 | Staff Grievance | 9 SMC Teacher Appointment                                | 9 Admission Calls for Parents  |         | 2037449                   |
| My Profile 🔿 🔊 TPD 🤇                                                                                                | S≺ Admin ∧                                                     |              |           | oran onevance   |                                                          | A Martinasion cans for Farches |         |                           |
| My Profile 🔺 😚 TPD 🧖                                                                                                | 옷 Admin ^                                                      | Activity *   |           |                 |                                                          |                                |         |                           |
| My Profile > 🌚 TPD >                                                                                                | Admin ^ .                                                      | 2 Activity * |           |                 |                                                          |                                |         |                           |
| My Profile A TPD A                                                                                                  | Admin ^                                                        | 2 Activity * | Section * |                 | Exam Type *                                              |                                |         |                           |
| My Profile  TPD  Internet  Academic Score cademic Year                                                              | Class *                                                        | X Y          | Section * | × ~             | Exam Type •<br>Exam Type X                               | V Submit                       |         |                           |
| My Profile > (P TPD ><br>lent > Academic Score<br>cademic Year *<br>2023-24                                         | Class *                                                        | X V          | Section * | × ~             | Exam Type *<br>Exam Type X<br>Annual Exam                | Submit                         |         |                           |
| My Profile ~ (*) TPD <<br>lent > Academic Score<br>cademic Year *<br>2023-24                                        | 25<br>Class *                                                  | × v          | Section * | × •             | Exam Type •<br>Exam Type X<br>Annual Exam                | ✓ Submit                       |         |                           |
| My Profile > TPD ><br>lent > Academic Score<br>cademic Year *<br>2023-24<br>A *Note : If the student                | Class *                                                        | × ×          | Section * | × ~             | Exam Type •<br>Exam Type X<br>Annual Exam                | Submit                         |         | Search keyword            |
| My Profile ~ (*) TPD ~<br>lent > Academic Score<br>cademic Year *<br>1023-24<br>*Note : If the student<br>415 ID    | Admin ~                                                        | × ×          | Section * | × ~             | Exam Type •<br>Exam Type *<br>Annual Exam                | Submit                         | Remaik  | Search keyword            |
| My Profile ^ TPD <<br>lent > Academic Score<br>cademic Year *<br>2023-24<br>A *Note : If the student<br>AIS ID Name | Admin ~<br>15<br>Class *<br>IV<br>is absent put 'A'<br>Tamil , | ∠ × ×        | Section * | X V             | Exam Type *<br>Exam Type X<br>Annual Exam<br>Mathematics | Submit                         | Remark  | Search keyword            |

**STEP 6:** After Clicking the Submit Button, the respective class student's name list and subjects appear, where you have to click the "Action Button" to enter the student's marks.

| Note :                                                                            |                                              |                  |                 |             |                |             |          |  |  |  |
|-----------------------------------------------------------------------------------|----------------------------------------------|------------------|-----------------|-------------|----------------|-------------|----------|--|--|--|
| ${ig \Delta}$ If the student is a                                                 | absent put 'A'                               |                  |                 |             | Search keyword |             | Download |  |  |  |
|                                                                                   | s, enter the marks out of 60 for the respect | tive subject. (l | Each Subject 60 |             |                |             |          |  |  |  |
| A For students with other languages, enter scores in the 'Other Language' section |                                              |                  |                 |             |                |             |          |  |  |  |
| EMIS ID                                                                           | Name                                         | Tamil            | English         | Mathematics | Other Language | Total Marks | Action   |  |  |  |
| 2025908235                                                                        | ANIRUTHSAI S                                 |                  |                 |             |                | 0           | 0        |  |  |  |
| 2026862390                                                                        | DHARSHAN V                                   |                  |                 |             |                | 0           | 0        |  |  |  |
| 2027365689                                                                        | DHARSHIK S                                   |                  |                 |             |                | 0           | 0        |  |  |  |
| 2025920628                                                                        | GOKULRAJ M                                   |                  |                 |             |                | 0           | 0        |  |  |  |
| 2025875102                                                                        | KIRUTHIK ROSHAN B                            |                  |                 |             |                | 0           | 0        |  |  |  |

- For Class 1-3 For each students, enter the marks out of 60 for each subject (Tamil, English, Maths & Other Language)
- For Class 4&5 For each students, enter the marks out of 60 for each subject (Tamil, English, Maths, Science, Social Science & Other Language)

| Note :                                                                                           |                      |       |         |             |                |                |                      |  |  |  |
|--------------------------------------------------------------------------------------------------|----------------------|-------|---------|-------------|----------------|----------------|----------------------|--|--|--|
| $\triangle$ If the studer                                                                        | it is absent put 'A' |       |         |             |                | Search keyword | Download             |  |  |  |
| For each students, enter the marks out of 60 for the respective subject. (Each Subject 60 marks) |                      |       |         |             |                |                |                      |  |  |  |
| A For students with other languages, enter scores in the 'Other Language' section                |                      |       |         |             |                |                |                      |  |  |  |
| EMIS ID                                                                                          | Name                 | Tamil | English | Mathematics | Other Language | Total Marks    | Action               |  |  |  |
| 2025908235                                                                                       | ANIRUTHSAI S         | 56    | 45      | 59          |                | 160            | <ul> <li></li> </ul> |  |  |  |
| 2026862390                                                                                       | DHARSHAN V           |       |         |             |                | 0              | 0                    |  |  |  |
| 2027365689                                                                                       | DHARSHIK S           |       |         |             |                | 0              | 0                    |  |  |  |

**STEP 7:** After entering the marks, click the "Green Tick Button" and you can confirm this with the "Data Saved Successfully" icon at the top right of your window.

| ₩ My Profile ^                                                                    | 🍘 TPD ^ 🔗 Admin ^                | 🛱 Activity ^ 🗹 Inbox          | A Evaluation     | ✓ School/Office Change F | Request        | 🗸 Data Sav  | ed Successfully |  |  |  |
|-----------------------------------------------------------------------------------|----------------------------------|-------------------------------|------------------|--------------------------|----------------|-------------|-----------------|--|--|--|
| Note :                                                                            |                                  |                               |                  |                          |                | _           |                 |  |  |  |
| $\triangle$ If the stude                                                          | ent is absent put 'A'            |                               |                  |                          | Search keyword |             | Download        |  |  |  |
| ▲ For each st<br>marks)                                                           | udents, enter the marks out of 6 | 0 for the respective subject. | (Each Subject 60 |                          |                |             |                 |  |  |  |
| ▲ For students with other languages, enter scores in the 'Other Language' section |                                  |                               |                  |                          |                |             |                 |  |  |  |
| EMIS ID                                                                           | Name                             | Tamil                         | English          | Mathematics              | Other Language | Total Marks | Action          |  |  |  |
| 2025908235                                                                        | ANIRUTHSAI S                     | 56                            | 45               | 59                       |                | 160         | 0               |  |  |  |

**<u>STEP 8</u>**: X button is to cancel the selection.

| Ziz For student | ts with other languages, enter s | cores in the Other Lang | uage section |             |                |             |        |
|-----------------|----------------------------------|-------------------------|--------------|-------------|----------------|-------------|--------|
| EMIS ID         | Name                             | Tamil                   | English      | Mathematics | Other Language | Total Marks | Action |
| 2025908235      | ANIRUTHSAI S                     | 56                      | 45           | 59          |                | 160         |        |
| 2026862390      | DHARSHAN V                       |                         |              |             |                | 0           | Cancel |

**<u>STEP 9</u>**: If the student is absent for a particular subject, kindly enter CAPITAL 'A' in the respective subject as shown in the image.

| EMIS ID    | Name         | Tamil | English | Mathematics | Other Language | Total Marks | Action |
|------------|--------------|-------|---------|-------------|----------------|-------------|--------|
| 2025908235 | ANIRUTHSAI S | 56    | 45      | 59          |                | 160         | 0      |
| 2026862390 | DHARSHAN V   | А     | 56      | 60          |                | 116         | 0      |

• Kindly repeat the same steps for all the students and enter to complete the marks entry.

### Note:

- 1. You can edit or change the entered marks whenever you want by clicking the "Action Button"
- 2. Make sure you click on "Green Tick" to save the data.
- 3. You will be allowed to enter marks for 60 per subject.
- 4. If the student is another medium, fill in the student's score for Other Language.
- 5. If the student is long absent, fill it as "A".
- 6. You can also enter one subject mark for all the students and return to the same login to enter the marks for other subjects using the same process.